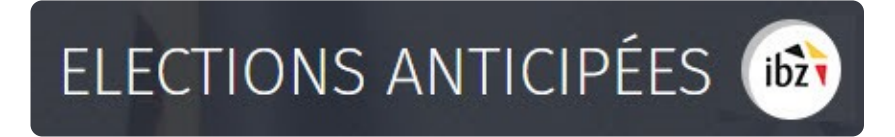

Élections fédérales anticipées

Guide – Gestion des résultats de votes (papier)

| Version du<br>document | Date de<br>version | Code              | Commentaire/contenu de<br>la modification | Auteur(s) de la modification | Date de diffusion | Destinataire(s)   |
|------------------------|--------------------|-------------------|-------------------------------------------|------------------------------|-------------------|-------------------|
| 1.00                   | 18/12/2018         | MA2X-IBZ-FR-VP    | Rédaction initiale en cours               | SUY                          | -                 | Utilisateurs MA2X |
| 1.01                   | 05/04/2019         | MA2X-IBZ-FR-VP    | Updates                                   | SUY                          | -                 | Utilisateurs MA2X |
| 1.02                   | 05/05/2019         | MA2X-IBZ-FR-VP    | Review IBZ                                | SUY/IBZ                      | -                 | Utilisateurs MA2X |
| 2.0                    | 15/10/2019         | MA2X-IBZ-FR-VP    | Adaptations élections<br>anticipées       | SUY/IBZ                      | -                 | Utilisateurs MA2X |
| 2.1                    | 26/02/2020         | MA2X-IBZ-FR-VP    | Corrections RMQ IBZ +<br>USB & Printer    | SUY                          | -                 | Utilisateurs MA2X |
| Documents de r         | éférence : Tran    | nsversale/Martine |                                           |                              |                   |                   |

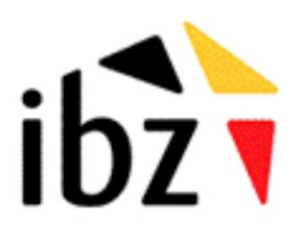

IBZ Direction des Elections http://www.elections.fgov.be

# Table des matières

| INTRO | ODUCTION                                                    | 1  |
|-------|-------------------------------------------------------------|----|
| LEXIC | QUE                                                         | 2  |
| GEST  | ION DES RÉSULTATS DE VOTES                                  | 3  |
| Étape | 1 - Connexion et identification eID                         | 3  |
| Α.    | Introduction & prérequis                                    |    |
| В.    | Matériel & logiciel elD                                     | 3  |
| Étape | 2 – Gestion du bureau                                       | 4  |
| Ă.    | Accéder au module d'encodage                                |    |
| В.    | Connexion – president ou secretaire du bureau               |    |
| C.    | Connexion - assesseur / encodeurs                           |    |
| D.    | Configuration du bureau                                     | 5  |
| 1     | 1. État de l'encodage                                       | 6  |
| 2     | 2. Ajouter un collaborateur                                 | 6  |
| 3     | 3. Ajouter des témoins                                      |    |
| 4     | 4. Ajouter des observations                                 | 8  |
| 5     | 5. Tester la signature électronique                         | 9  |
| Étape | 3 - Encodage des résultats                                  | 11 |
| Α.    | Encodage des resultats par les bureaux principaux de canton | 11 |
| В.    | Collecte des résultats par les entités supérieures          | 16 |
| C.    | Transférer un document sur un support USB                   | 17 |
| Étape | 4 – PV des résultats partiels et définitifs                 | 19 |
| Ă.    | Consulter les résultats partiels                            | 19 |
| В.    | Édition du PV des encodages complets et contrôlés           | 20 |
| Étape | 5 - Formulaire des jetons de présence                       | 23 |

# Introduction

Dans le cadre des élections fédérales, le module de gestion des résultats de votes permet au président d'un bureau principal et son équipe d'assurer le suivi et/ou d'encoder les différents résultats des élections pour les partis et candidats. Cette procédure se déroule à l'issue du vote par les électeurs.

Cette application est également accessible au secrétaire et à l'ensemble des collaborateurs désignés par le président. Néanmoins, seul le président/secrétaire du bureau a la possibilité de signer le PV intermédiaire/définitif des résultats.

Ce système d'encodage électronique permet d'automatiser une série de contrôles sur les données encodées mais aussi d'en assurer une traçabilité.

Ce système fonctionne en cinq étapes :

- (1) s'identifier à l'application (**eID**),
- (2) gestion du bureau principal
- (3) encodage des résultats (papier)
- (4) gestion des résultats partiels & procès-verbal
- (5) le formulaire des jetons de présence

Ce guide s'adresse donc au **président** du bureau, au **secrétaire** ainsi qu'aux différents **collaborateurs** concernés par la **gestion des résultats de votes** au niveau des **cantons** qui utilisent le vote **papier**.

# Lexique

| Expression                 | Définition                                                                                                    |
|----------------------------|----------------------------------------------------------------------------------------------------|
| Assesseur                  | Un assesseur est un électeur désigné, conformément à la législation électorale, par le président d'un bureau électoral principal pour exercer des tâches au sein d'un bureau électoral (un bureau de vote ou de dépouillement).                                                                                                    |
| Candidat                   | Toute personne qui se présente à un scrutin en vue d'être élu à un mandat de représentant dans une assemblée                                                                                                    |
| Bureau de<br>dépouillement | Il s'agit de bureaux qui sont chargés de recenser les votes obtenus par chaque<br>liste, ainsi que les bulletins blancs ou nuls. Le dépouillement des votes est le<br>processus qui consiste, une fois le vote clôturé, à extraire de l'urne les<br>bulletins de vote déposés par les électeurs, à les trier, déterminer leur validité<br>et les compter et en établir le relevé |
| Président de<br>bureau     | Electeur, désigné en vertu des dispositions du Code électoral, qui gère les tâches d'un bureau électoral (bureau de circonscription, bureau de canton, bureau de vote ou bureau de dépouillement).                                                                                                    |
| Secrétaire de<br>bureau    | Membre d'un bureau électoral désigné directement par le président de ce<br>bureau pour l'assister dans la gestion des opérations de celui-ci. Le secrétaire<br>d'un bureau électoral n'a pas voix délibérative lors des prises de décisions du<br>bureau dont il fait partie.                                                                                                    |
| Témoin                     | Personne désignée par les candidats d'une liste pour assister et veiller à la régularité des opérations électorales dans un bureau électoral.                                                                                                    |

# Gestion des résultats de votes

# Étape 1 - Connexion et identification elD

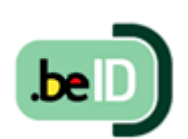

A. INTRODUCTION & PRÉREQUIS

Pour **encoder** électroniquement les résultats électoraux, les membres du bureau devront utiliser un module en ligne prévu à cet effet. L'accès en ligne n'est possible que par l'utilisation de la carte d'identité électronique belge **(eID)** et à partir des PC's mis à disposition par IBZ. Pour utiliser ce mode d'identification sécurisé, vous

aurez besoin :

- ✓ D'un ordinateur de bureau (livré par IBZ)
- ✓ D'une connexion Internet 4G (livrée par IBZ)
- ✓ Du logiciel eID (préinstallé sur les PC livrés)
- ✓ D'un lecteur de cartes eID (livré par IBZ)
- ✓ De votre carte d'identité électronique (eID) et votre code PIN personnel
  - B. MATÉRIEL & LOGICIEL EID

Dans le cadre des élections anticipées, le pouvoir organisateur, *IBZ Direction des Elections*, met à disposition gratuitement des **PC** (+ connexion Internet 4G) pour l'ensemble des bureaux principaux de canton, ainsi que pour les niveaux supérieurs. Tous ces PC seront **préconfigurés** et **prêts**<sup>1</sup> à l'emploi pour une utilisation optimale de MARTINE dans le cadre de la collecte des résultats de votes.

<sup>&</sup>lt;sup>1</sup> Un manuel spécifique est également disponible pour l'installation et l'utilisation de ce matériel

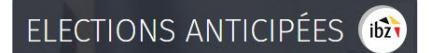

# Étape 2 – Gestion du bureau

### A. ACCÉDER AU MODULE D'ENCODAGE

L'accès en ligne au module d'encodage des résultats est possible à partir du PC mis à disposition et sur lequel les URL d'accès seront pré-enregistrées<sup>2</sup>.

Seuls les **présidents/secrétaires** préalablement inscrits dans le module **MA3X** pourront **accéder** à leur bureau et ajouter les éventuels collaborateurs (Assesseurs – Encodeurs) du bureau principal.

#### B. CONNEXION - PRESIDENT OU SECRETAIRE DU BUREAU

Une fois sur la page de **connexion**, insérez votre carte **eID** dans votre ordinateur/lecteur de carte et cliquez sur **l'image** de l'écran d'accueil. Ensuite, vous arriverez sur la page d'identification eID, cliquez sur **'S'identifier'**. Une fois le certificat sélectionné et le **code PIN** encodé, vous accédez au module de gestion des résultats de votes.

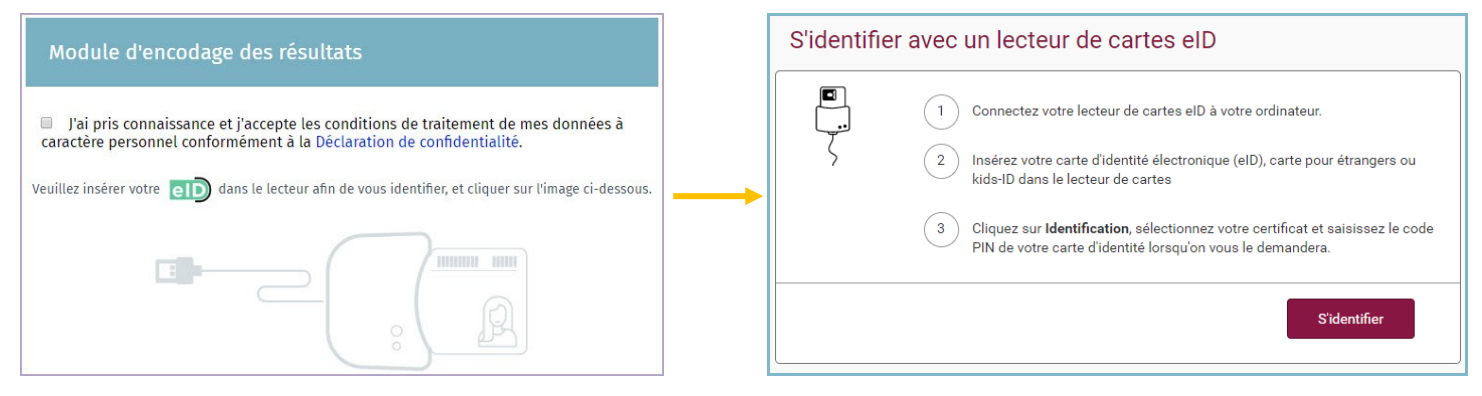

### C. CONNEXION - ASSESSEUR / ENCODEURS

Le mode de connexion pour les assesseurs/encodeurs est identique à celui du président ou du secrétaire. Une fois sur la page de connexion, insérez votre carte eID dans le lecteur et cliquez sur l'inhage ad-hoc. Vous serez ensuite dirigé vers la page d'identification eID. Les assesseurs/encodeurs arrivent directement à la page générale qui affiche tous les bureaux de dépouillement.

**RAPPEL** : L'identification au module n'est possible qu'avec votre carte d'identité électronique. Pas d'accès via l'utilisation de Token ou de l'application Itsme.

<sup>&</sup>lt;sup>2</sup> Voir à ce propos le manuel d'installation et d'activation du PC

### D. CONFIGURATION DU BUREAU

Une fois **connecté à l'application**, vous accédez aux informations de votre **bureau** de canton. A partir de cet écran, vous avez la possibilité de paramétrer l'état d'encodage et la composition du bureau. Si vous faites partie de **plusieurs bureaux** principaux, le système vous proposera de choisir le bureau que vous souhaitez configurer.

| Elections Anticipées                                               |  |
|--------------------------------------------------------------------|--|
| Sélectionnez un bureau                                             |  |
| Circonscription de Bruxelles-Capitale<br>Chambre des représentants |  |
| Circonscription de Liège<br>Chambre des représentants              |  |

Une fois dans votre espace, vous trouverez les informations relatives à la composition du bureau.

| Configuratio                                                | on du bureau principal |           |
|-------------------------------------------------------------|------------------------|-----------|
| État de l'encodage                                          |                        |           |
| Fermé    Ouvert                                             |                        |           |
| Composition du bureau                                       | \ominus Ajouter u      | n membre  |
| Président                                                   |                        |           |
| Sébastien OYTTENHOLF                                        | 86.07.01-              | 65.31     |
| Secrétaire                                                  |                        |           |
| Coralie AUDE BERT                                           | 69.12.30 <i>-</i> jr   | 0.89      |
| Assesseurs                                                  |                        |           |
| Philippe EVRAND                                             | 58.10.01- 027 67       | $\otimes$ |
| Encodeurs                                                   |                        |           |
| Aucun encodeur ajouté.                                      |                        |           |
| Témoins                                                     |                        |           |
| Insérer manuellement l'identité des témoins dans cette zone |                        |           |

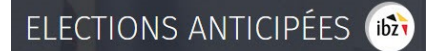

### 1. État de l'encodage

Le président et le secrétaire du bureau ont la possibilité **d'ouvrir** ou **fermer l'accès** aux données du bureau à tout moment. **Attention**, si vous figez l'accès (en cliquant sur '**Fermé'**), l'ensemble de vos collaborateurs n'auront plus accès aux informations du bureau et ne pourront donc plus effectuer d'encodages.

| Configuration du bureau principal |  |
|-----------------------------------|--|
| État de l'encodage                |  |
| Fermé    Ouvert                   |  |

### 2. Ajouter un collaborateur

En tant que président ou secrétaire, le système vous permet d'ajouter des **nouveaux membres** dont la fonction peut être soit **Assesseur**, soit **Encodeur**. Cliquez sur '**Ajouter un membre**' pour compléter l'équipe du bureau.

| Configuration du      | bureau principal    |
|-----------------------|---------------------|
| État de l'encodage    |                     |
| Fermé II Ouvert       | ④ Ajouter un membre |
| Composition du bureau |                     |
| Président             |                     |
| Sébassien UNTTENHOEF  | 86.07.05-965.01     |
| Philippe EVRARD       | 56.00.00-027.67     |
| Clément PECHEUR       | 48.06.08-403.83     |

Lors de l'ajout d'un membre, les informations d'identification seront différentes en fonction du rôle de la personne

| √ | Assesseur $ ightarrow$ | N° | registre | national, | Nom | & | Prénom et sex | e : |  |
|---|------------------------|----|----------|-----------|-----|---|---------------|-----|--|
|---|------------------------|----|----------|-----------|-----|---|---------------|-----|--|

| Fonction                | Encodeur        |
|-------------------------|-----------------|
| N° de registre national | Sexe            |
| Numéro national         | Homme     Femme |
| Nom                     | Prénom          |
| Nom                     | Prénom          |
| ANNULER                 | ENREGISTRER     |

Attention, les assesseurs seront mentionnés dans le procès verbal final comme membres du bureau principal.

✓ **Encodeur**  $\rightarrow$  N° registre national :

| jouter un membre au bureau   |             |  |  |  |  |
|------------------------------|-------------|--|--|--|--|
| Fonction O Assesseur O Encod | leur        |  |  |  |  |
| N° de registre national      |             |  |  |  |  |
| Numéro national              |             |  |  |  |  |
| ANNULER                      | ENREGISTRER |  |  |  |  |
|                              |             |  |  |  |  |

Cliquez ensuite sur '*Enregistrer*' pour finaliser l'ajout du nouveau membre. Une fois ajoutés, ces membres pourront également accéder au bureau en ligne avec leur carte d'identité électronique.

ATTENTION ! Il ne sera pas possible d'ajouter un nouveau président ou secrétaire dans la composition du bureau à partir de ce module. Seul le gestionnaire d'accès peut ajouter/modifier ces informations via le module MA3X.

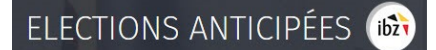

### 3. Ajouter des témoins

En tant que président, secrétaire ou collaborateur, vous pouvez également ajouter des **témoins** qui seront repris dans le PV. Ces témoins peuvent être encodés dans le champs libre prévu à cet effet. Ex. *Liste MC, Dupont Robert* 

| Liste Ecolo | . Dupont Olivi | er  |  |
|-------------|----------------|-----|--|
| Liste RP. P | aul lacques    |     |  |
| Liste Liber | rté Pierre Dun | ré  |  |
| EISCE EISCI | rte, mente bup | i c |  |

#### 4. Ajouter des observations

Vous avez également la possibilité d'ajouter des **remarques/observations** complémentaires sur la composition du bureau afin que ces informations soient également reprises dans le PV final.

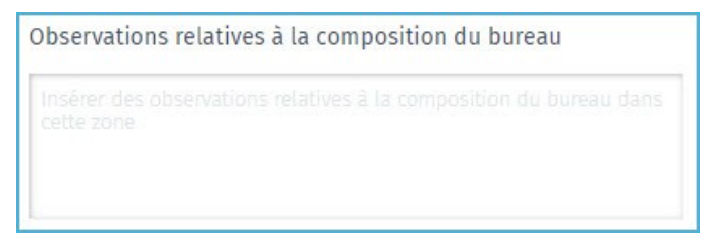

Cliquez ensuite sur '**Confirmer'**, pour valider la composition de votre bureau et passer à l'étape suivante : l'**Encodage des résultats**. Si nécessaire, il vous sera toujours possible de **modifier** toutes ces informations a **posteriori**.

### 5. Tester la signature électronique

Deux types de profils peuvent tester la signature électronique afin de s'assurer que tout est fonctionnel au niveau du matériel configuré<sup>3</sup> et de l'eID avant la collecte des résultats et leur validation.

Le président et le sécrétaire peuvent '**Tester la signature**' électronique. Pour lancer ce test, il suffit d'ouvrir le bureau, cliquer sur '**Tester la signature**' et **signer** le document test à l'aide de la carte d'identité électronique. Vous serez automatiquement redirigé vers la plateforme sécurisée *E-contract.be.* Utilisez ensuite votre elD et code pin pour signer.

|                                                             |                                                               | Teste        | er la signature | eau   🚊 a A (Secrétaire)   Se | déconnecter |
|-------------------------------------------------------------|---------------------------------------------------------------|--------------|-----------------|-------------------------------|-------------|
| ibžt                                                        | Elections Simultanée<br>Génération de rapport                 | S            | ↓ I             |                               |             |
| État de l'encodage<br>Fermé Ouvert<br>Composition du bureau | Testeur :<br>Dupont, Henry<br>Fait à :<br>Bruxelles<br>FERMER | ENREGISTRER  | PRÉVISUALISER   | SIGNER                        | re          |
| Digital Signat                                              | ure Service                                                   |              | <b>0</b>        | untract be                    |             |
| Voir le document                                            |                                                               |              | e safe e        | -TRANSACTIONS                 |             |
| Signer Annuler<br>document                                  |                                                               | 171          | Ċ               | ± ə *                         |             |
|                                                             | Rap                                                           | port de test | 26/09/2018 (    | 09:13                         |             |
| Ce rapport                                                  | de test a été généré par                                      | Bart, Paul   |                 | <b>⊕</b>                      |             |
| Lieu du tes                                                 | t                                                             | Namur        |                 |                               |             |
|                                                             |                                                               |              |                 |                               |             |

<sup>3</sup> Voir à ce propos : Etape 1, A. Introduction et prérequis

## ELECTIONS ANTICIPÉES 📾

La **personne de confiance** a également la possibilité de tester la **signature électronique** dans MARTINE en se connectant au module MA2X. La personne de confiance n'aura cependant pas accès à la gestion du bureau ou à l'encodage des résultats. Une fois connectée à MA2X, un bouton spécifique '**Tester la signature'** apparait pour les bureaux dont l'utilisateur est la personne de confiance. Le fonctionnement de la signature électronique est identique à la description donnée ci-dessus.

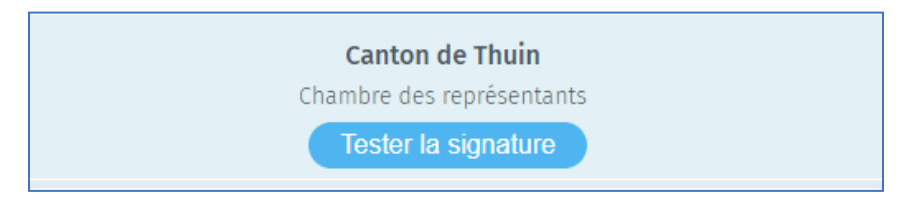

# Étape 3 - Encodage des résultats

Après avoir encodé la composition du bureau, le président, secrétaire ou d'autres collaborateurs ont la possibilité **d'encoder** les **résultats** des différents bureaux de **dépouillement** de l'entité.

```
A. ENCODAGE DES RESULTATS PAR LES BUREAUX PRINCIPAUX DE CANTON
```

Pour encoder les résultats d'un bureau de dépouillement, le président, secrétaire (ou le collaborateur) du bureau doit cliquer sur le bureau de dépouillement concerné *(cliquez n'importe où sur la bande grisée)*.

|                                                          |                                                                                                    |                                                                                                    | Listes                                                                                                    |                                                                                                    | Candidat                                                                                                    |
|----------------------------------------------------------|----------------------------------------------------------------------------------------------------|----------------------------------------------------------------------------------------------------|----------------------------------------------------------------------------------------------------|----------------------------------------------------------------------------------------------------|----------------------------------------------------------------------------------------------------|
| illement nº 1                                            | (O bulletin déposé)                                                                                               |                                                                                                    | -                                                                                                    |                                                                                                    |                                                                                                    |
| illement n° 2                                            | (0 bulletin déposé)                                                                                               |                                                                                                    | -                                                                                                    |                                                                                                    | -                                                                                                    |
| Si vous cliquez su                                       | ır l'icône 🔒, le système                                                                                          | e vous                                                                                                    | demand                                                                                                    | lera u                                                                                                    | ine                                                                                                    |
| ur verrouiller le b<br>s les données en<br>verrouiller u | oureau de dépouillement<br>codées. Seuls les présider<br>n bureau de dépouilleme                                  | et dor<br>nts/se<br>nt.                                                                                                    | nc interdi<br>crétaires                                                                                                    | ire to<br>; peuv                                                                                                    | ute<br>/ent                                                                                                    |
|                                                          | illement nº 1<br>illement nº 2<br>Si vous cliquez su<br>ur verrouiller le k<br>is les données en<br>verrouiller u | illement nº 1 (0 bulletin déposé)<br>illement nº 2 (0 bulletin déposé)<br>Si vous cliquez sur l'icône (0, le système<br>ur verrouiller le bureau de dépouillement<br>is les données encodées. Seuls les présider<br>verrouiller un bureau de dépouillement | illement n° 1 (0 bulletin déposé)<br>illement n° 2 (0 bulletin déposé)<br>Si vous cliquez sur l'icône (1), le système vous<br>ur verrouiller le bureau de dépouillement et dou<br>s les données encodées. Seuls les présidents/se<br>verrouiller un bureau de dépouillement. | Listes<br>illement n° 1 (0 bulletin déposé) –<br>illement n° 2 (0 bulletin déposé) –<br>Si vous cliquez sur l'icône (1, le système vous demand<br>ur verrouiller le bureau de dépouillement et donc interd<br>is les données encodées. Seuls les présidents/secrétaires<br>verrouiller un bureau de dépouillement. | Listes<br>illement n° 1 (0 bulletin déposé) -  <br>illement n° 2 (0 bulletin déposé) -  <br>Si vous cliquez sur l'icône (1), le système vous demandera u<br>ur verrouiller le bureau de dépouillement et donc interdire to<br>is les données encodées. Seuls les présidents/secrétaires peuv<br>verrouiller un bureau de dépouillement. |

Une fois que vous avez sélectionné votre bureau de dépouillement, le système vous demande d'ajouter les informations sur le(s) bureau(x) de vote attaché(s) à ce bureau de dépouillement. Cliquez sur 'Ajouter un bureau de vote'.

| Bureau de dépouillement n° 1          |                             |       |                      |                  |   |
|---------------------------------------|-----------------------------|-------|----------------------|------------------|---|
| Heure de réception du procès verbal : | 15/05/2018                  | 16:48 | Ajouter une remarque | (optionnel)      |   |
|                                       |                             |       |                      |                  |   |
| ▲ Réception des tableaux de dépouill  | ement                       |       | Bur                  | eaux de vote     | 0 |
|                                       |                             |       |                      |                  |   |
| Vous n'avez aucun bureau encodé pou   | ır le moment.               |       |                      |                  |   |
| VALIDER                               | APPUYER<br>SUR <b>ENTER</b> | AJOUT | ER UN BUREAU DE VOTE | APPUYER<br>SUR + |   |
|                                       |                             |       |                      | <i>,</i>         |   |

### ELECTIONS ANTICIPÉES 🚳

A

Chaque bureau de vote est assigné (au hasard) à un bureau de dépouillement. Chaque commune a une série de numéros (ex. : 1 - 35) qui lui sont attribués, le nombre de numéros correspond au nombre de bureaux de vote dans cette commune et correspond aux données dans la base de données MA3X.

Insérez ensuite le **N° du bureau** de vote et le nombre total de **bulletins de vote** pour ce bureau. Cliquez sur **'Valider'** pour sauver ces données et répéter l'opération s'il existe plusieurs bureaux de vote.

| Chambre des représentants - Canton de Visé            |                       |       |                       |               |                |              |
|-------------------------------------------------------|-----------------------|-------|-----------------------|---------------|----------------|--------------|
| Bureau de dépouillement n° 1 (Vise (bureaux de vote n | uméros 1 à 20)        |       |                       | F.            |                |              |
| Heure de réception du procès verbal :                 | 26/05/2019            | 16:30 | Aucun commentaire     |               |                |              |
| ▲ Réception des tableaux de dépouillement             |                       |       |                       |               | Bureau de vote | 1            |
| Bureau de vote : 1 1531                               | Bureau de vote : Vise |       |                       |               |                | $\bigotimes$ |
| VALIDER APPUYE<br>ENTER                               | R SUR                 | TUOLA | FER UN BUREAU DE VOTE | APPUYER SUR + |                |              |

En haut de l'écran, vous verrez les numéros des bureaux de vote appartenant à la commune qui est reprise dans le bureau de dépouillement en question.

Le système vous invite ensuite à indiquer le nombre de **'bulletins déposés'** avec une distinction entre les **'Bulletins blancs et nuls'** et les **'Bulletins valables'.** Cliquez ensuite sur **'Valider'** pour enregistrer ces chiffres et passer à l'étape suivante. Vous pouvez également préciser la **date**, **l'heure** et une **remarque** dans le cadre de la réception du procès-verbal par le bureau de dépouillement. **ATTENTION**, la somme des bulletins '**nuls'** et '**valables'** doit être correcte par rapport au nombre total de bulletins de vote.

| ▲ Informations générales   | s sur les bulle | tins                     |   | Bulletins valables      | 27266 |
|----------------------------|-----------------|--------------------------|---|-------------------------|-------|
| Bulletins déposés<br>27400 | =               | Bulletins blancs et nuls | + | Bulletins valables      |       |
|                            | VALIDER         | APPUYER SUR<br>ENTER     |   | METTRE TOUS LES CHAMPS. | À O   |

Il est possible de supprimer tous les encodages (généraux, listes & candidats) en cliquant sur le bouton 'Mettre tous les champs à 0'4.

Après avoir encodé les chiffres globaux pour les résultats, vous devez compléter les **résultats** des différentes **listes**. Le système effectue une **distinction** entre :

- Les 'Bulletins en tête de liste' (SC-1)
- Les 'Bulletins nominatifs' Titulaires uniquement (SC-2)
- Les 'Bulletins nominatifs' Titulaires et suppléants (SC-3)
- Les 'Bulletins nominatifs' Suppléants uniquement (SC-4)

N'oubliez pas d'indiquer manuellement la somme de ces différents résultats.

Si cette **somme** n'est pas correcte, le système vous avertira par un bandeau rouge pour la liste concernée. Sans modification, il ne sera pas possible de signer le PV.

|                     | Suivi de  | e l'enc | odage des résul       | tats |         |           |
|---------------------|-----------|---------|-----------------------|------|---------|-----------|
|                     |           |         |                       |      | Listes  | Candidats |
| Bureau de dépouille | ment n° 1 | 0       | (500 bulletins déposé | s)   | $\odot$ | ()        |
| Bureau de dépouille | ment n° 2 | 0       | (0 bulletin déposé)   |      | ā       | 7         |
| Bureau de dépouille | ment n° 3 | 0       | (0 bulletin déposé)   |      | -       | -         |

<sup>4</sup> Cette fonctionnalité est accessible à tous les membres du bureau ainsi que les encodeurs.

### ELECTIONS ANTICIPÉES 脑

Une fois ces premières informations encodées, un nouveau menu déroulant apparaît avec les 'Informations générales sur les bulletins'. Le système vous propose alors de compléter les chiffres pour les résultats de votes de chaque liste pour le bureau de dépouillement X.

| ✓ Informations généra | les sur les bulletins |         |            |           |            | Bulletins valables | 1627      |
|-----------------------|-----------------------|---------|------------|-----------|------------|--------------------|-----------|
| Résultats par listes  |                       | SC-1 🕕  | SC-2 🕕     | SC-3 🕕    | SC-4 🕕     | Total              | Candidats |
| 1. LISTE no.1 🕐       | ⇒ 0                   | 114     | 227        | 37        | 78         | 456                | $\odot$   |
| 2. LISTE no.2 🕜       | → 0                   | 104     | 163        | 29        | 29         | 325                | $\odot$   |
|                       |                       | Cliauez | sur ce boi | iton pour | remettre à | 0 les résultats    |           |

de la liste concernée.

Cliquez sur pour **ajouter** les **résultats** des différents **candidats** de la liste. Puisqu'il est possible de voter pour plusieurs personnes à la fois, la somme des votes peut dépasser la somme des sous-catégories de bulletins.

| Heure de réception      | n du procès verba | l: 26/06/2 | 018 21:15    | Encoda  | ge réalisé après | recomptage |
|-------------------------|-------------------|------------|--------------|---------|------------------|------------|
| Les nombres             |                   | Lis        | te: 1. LISTI | E no.1  |                  |            |
| de builetins<br>de vote | SC-1 🕕            | SC-2 🕕     | SC-3 🕕       | SC-4 () | Total            |            |
| peuvent                 | 114               | 227        | 37           | 78      | 456              |            |
| encore être<br>modifiés | Candidats t       | itulaires  |              | ≥2      | 64               |            |
|                         | 1 MUDYN G         | ulfiat     |              | 15      | 59               |            |
|                         | 2 ANCIA Mi        | chele      |              | 2       | 7                |            |
|                         | 3 CHECCHI         | N Idelma   |              | 5       | 9                |            |

**ATTENTION**, il est obligatoire d'indiquer **'0**' pour les candidats qui n'ont récolté **aucun vote**. Si vous laissez le **champ vide** pour un candidat, le **système** ne permettra pas de valider les résultats encodés pour la liste. Répétez cette opération pour l'ensemble des listes et candidats concernés. La **sauvegarde** des **résultats** peut être réalisée à tout moment. Selon la validité des nombres encodés, un statut différent est ajouté à la liste (vert / rouge).

#### INFO

Si plusieurs personnes tentent de compléter les données d'un même bureau de dépouillement, seule une unique personne y parviendra. En effet, le système bloquera l'accès au n° de bureau de vote déjà en cours d'encodage.

## ELECTIONS ANTICIPÉES 📾

Vous pourrez également vérifier le **checksum** généré pour les résultats de chaque bureau/liste par l'application MARTINE. Cette **clé de sécurité** peut être vérifiée lors de la collecte des résultats (dans MARTINE et les PV) et permet de s'assurer que les **données importées/encodées** à l'entrée sont bien les mêmes que celles reprises dans le support final.

| Suivi de l                   | 'encodage des résultats  |         | Checksum : | : 76718          | Fer |
|------------------------------|--------------------------|---------|------------|------------------|-----|
| Liege                        |                          | Listes  | Candidats  | -                | R   |
| Bureau de dépouillement nº 1 | (2010 bulletins déposés) | $\odot$ | $\odot$    | Checksum : 69804 |     |
| Bureau de dépouillement n° 2 | (2015 bulletins déposés) | $\odot$ | $\odot$    |                  |     |
| Bureau de dépouillement n° 3 | (2016 bulletins déposés) | $\odot$ | $\odot$    |                  |     |
|                              |                          |         |            |                  |     |

Le **CHECKSUM** est un chiffre de contrôle afin de s'assurer que l'ensemble des données comptabilisées dans le système (MA2X ou PV) ne sont pas corrompues.

| Total pour le canton    |      | 120.683 | 11.906 | 108.777 |
|-------------------------|------|---------|--------|---------|
| Sous-Total pour la comm | une  | 120.683 | 11.906 | 108.777 |
| 60ème bureau            | [60] | 2.038   | 227    | 1.811   |
| 59ème bureau            | [59] | 2.020   | 201    | 1.819   |
| 58ème bureau            | [58] | 2.007   | 201    | 1.806   |
| 57ème bureau            | [57] | 2.019   | 201    | 1.818   |
| 56ème bureau            | [56] | 2.011   | 201    | 1.810   |
| 55ème bureau            | [55] | 2.015   | 201    | 1.814   |
| 54ème bureau            | [54] | 2.013   | 201    | 1.812   |
| 53ème bureau            | [53] | 2.017   | 201    | 1.816   |
| 52ème bureau            | [52] | 2.012   | 201    | 1.811   |
| 51ème bureau            | [51] | 2.013   | 201    | 1.812   |
| 50ème bureau            | [50] | 2.017   | 201    | 1.816   |
| 49ème bureau            | [49] | 2.013   | 201    | 1.812   |

# ELECTIONS ANTICIPÉES 🚳

Une fois vos résultats encodés et sauvegardés, cliquez sur 💽 afin de revenir en arrière pour sélectionner un nouveau bureau de dépouillement à compléter.

| ¢ | Chambre de<br>Bureau de dép | s représentan<br>willement nº 1 - | ts - Canton<br>Gembloux (bu | de Gemblou     | x<br>uméros 1 à 37) |                     |  |
|---|-----------------------------|-----------------------------------|-----------------------------|----------------|---------------------|---------------------|--|
|   | means de réception          | n da prociós verbal -             | 78/197                      | 2010 10.33     | Appuller sine i     | emanque (optionnel) |  |
|   |                             |                                   |                             | Liste: 2. ECOL | 0                   |                     |  |
|   |                             | 50-1 🕡                            | 50-2 🗿                      | 503 🕕          | 50-4 🗿              | Total               |  |
|   |                             |                                   | 90                          | -              |                     | 328                 |  |
|   |                             | Candidats titu                    | laires                      |                |                     | 200                 |  |
|   |                             | 1 GILKIMET Geo                    | iges                        |                |                     |                     |  |
|   |                             | 2 GENGLER Isab                    | elle                        |                |                     | 30                  |  |

### **B.** COLLECTE DES RÉSULTATS PAR LES ENTITÉS SUPÉRIEURES

Un manuel spécifique a été rédigé pour la collecte et la totalisation des bureaux principaux supérieurs (*bureaux de circonscription*).

C. TRANSFÉRER UN DOCUMENT SUR UN SUPPORT USB

Vous avez la possibilité d'enregistrer tout document chargé à partir de MARTINE, sur un support USB. Tous les documents ouverts à partir de MARTINE s'enregistrent automatiquement dans un dossier de **'Téléchargement'**. Par exemple, pour exporter un PV (résultats partiels ou complets), cliquez sur le bouton ad-hoc :

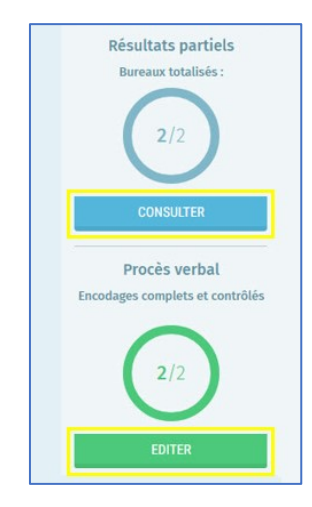

Une fois que vous avez cliqué, le document en question s'enregistre automatiquement dans un dossier 'Download'. Ensuite, lorsque vous souhaitez déposer le(s) document(s) sur votre support USB :

- Ouvrez la page du panneau d'accueil
- Connectez votre clé USB au PC via l'un des ports disponibles
- Cliquez sur « Sauvegarde vers un appareil USB »

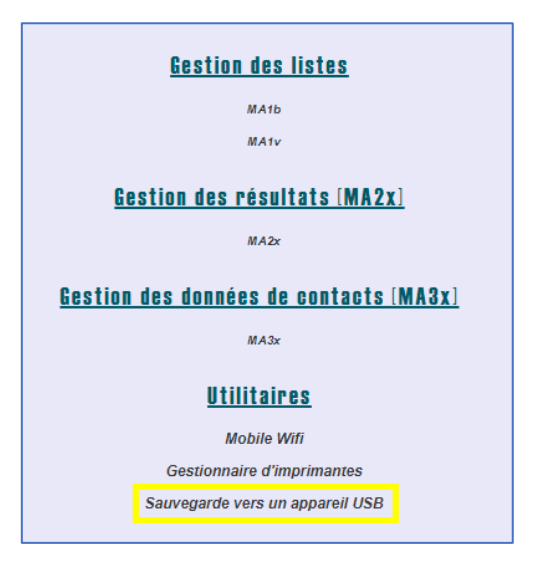

# ELECTIONS ANTICIPÉES 👼

Après quelques secondes, un message vous confirmera de la réussite du transfert. Retirez ensuite le support USB, et exploitez son contenu selon vos besoins *(impression externe, e-mail, copie, ...)*.

**Attention**, si vous téléchargez plusieurs fois le même document (même s'il a été modifié), celuici portera le même nom dans la liste de vos téléchargements mais avec une incrémentation.

| Nom                      | Modifié le     |
|--------------------------|----------------|
| export                   | 25-03-19 09:24 |
| 5794_IBZCKV21015E001.csv | 27-02-20 12:28 |
| DC21004_FR_CK (1).PDF    | 27-02-20 12:28 |
| DC21004_FR_CK.PDF        | 27-02-20 12:28 |
| 🔊 fr (1).pdf             | 27-02-20 12:28 |
| 🙈 fr.pdf                 | 27-02-20 12:28 |
|                          |                |

# Étape 4 – PV des résultats partiels et définitifs

### A. CONSULTER LES RÉSULTATS PARTIELS

En tant que président/secrétaire ou collaborateur du bureau principal, vous pouvez **accéder** à un **aperçu** de l'avancement, à un temps 'T', de **l'encodage des résultats** des différents bureaux de dépouillement de votre canton. Pour ce faire, rendez-vous sur l'écran d'accueil du **bureau principal** et cliquez sur '**Consulter'** les **résultats partiels** des différents bureaux de dépouillement déjà totalisés.

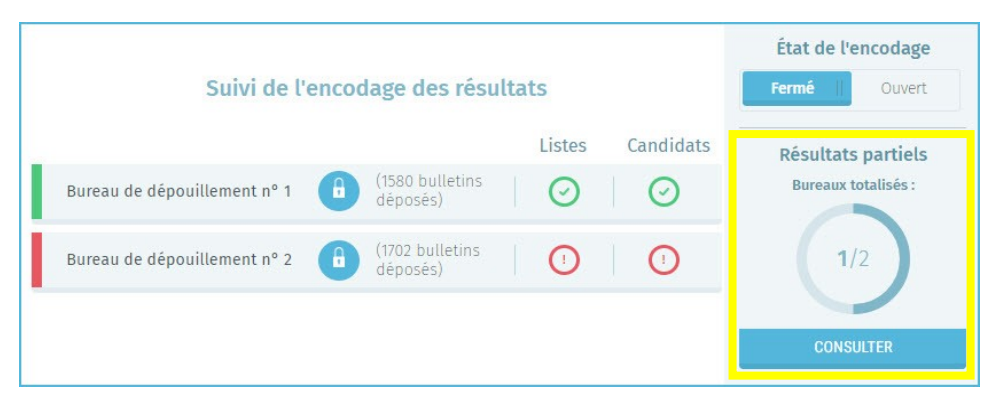

Le système télécharge alors un document **PDF** qui reprend le **détail** des résultats **partiels** déjà encodés. Vous pouvez télécharger ce PV sur un support USB pour une exploitation extérieure<sup>5</sup>.

|      |                                          |                                       | ELECTION DE LA CH                                                           | AMBRE                                                                                        |                                                                             |                     |
|------|------------------------------------------|---------------------------------------|-----------------------------------------------------------------------------|----------------------------------------------------------------------------------------------|-----------------------------------------------------------------------------|---------------------|
|      |                                          |                                       | RESULTATS PART                                                              | IELS                                                                                         |                                                                             |                     |
| N°   | Sigle et dénomination                    | Bulletins marqués<br>en tête de liste | Bulletins marqués<br>en faveur d'un<br>ou plusieurs<br>candidats titulaires | Bulletins marqués<br>en faveur d'un<br>ou plusieurs<br>candidats titulaires<br>et suppléants | Bulletins marqués<br>en faveur d'un<br>ou plusieurs<br>candidats suppléants | Chiffres électoraux |
| 1    | LISTE no.1                               | 569                                   | 1.138                                                                       | 182                                                                                          | 387                                                                         | 2.276               |
| 2    | LISTE no.2                               | 520                                   | 813                                                                         | 146                                                                                          | 147                                                                         | 1.626               |
| 3    | LISTE no.3                               | 244                                   | 488                                                                         | 78                                                                                           | 165                                                                         | 975                 |
| 4    | LISTE no.4                               | 163                                   | 325                                                                         | 52                                                                                           | 110                                                                         | 650                 |
| 5    | LISTE no.5                               | 122                                   | 244                                                                         | 39                                                                                           | 83                                                                          | 488                 |
| 6    | LISTE no.6                               | 155                                   | 163                                                                         | 41                                                                                           | 48                                                                          | 407                 |
| 7    | LISTE no.7                               | 264                                   | 528                                                                         | 84                                                                                           | 180                                                                         | 1.056               |
| 8    | LISTE no.8                               | 163                                   | 325                                                                         | 52                                                                                           | 110                                                                         | 650                 |
| lomb | re de bureaux avec des résultats :       |                                       | 5                                                                           |                                                                                              |                                                                             |                     |
| lomb | re total de bureaux :                    |                                       | 5                                                                           |                                                                                              |                                                                             |                     |
| lomb | re de bulletins trouvés dans les urnes : |                                       | 9.031                                                                       |                                                                                              |                                                                             |                     |
| lomb | re de bulletins blancs et nuls :         |                                       | 903                                                                         |                                                                                              |                                                                             |                     |

<sup>&</sup>lt;sup>5</sup> Voir à ce propos *Etape 3 - C. TRANSFÉRER UN DOCUMENT SUR UN SUPPORT USB* 

|                                                                            |                                                    | Chee                                   | cksum : 74580                | État de l'encodage                            |
|----------------------------------------------------------------------------|----------------------------------------------------|----------------------------------------|------------------------------|-----------------------------------------------|
| Suivi de l'en                                                              | Suivi de l'encodage des résultats                  |                                        |                              | Fermé () Ouvert                               |
|                                                                            |                                                    | Listes                                 | Candidats                    | Résultats partiels                            |
| Bureau de dépouillement nº 1                                               | (1580 bulletins<br>déposés)                        | $\odot$                                | $\odot$                      | Bureaux totalisés :                           |
| Bureau de dépouillement n° 2                                               | (1702 bulletins<br>déposés)                        | $\odot$                                | $\odot$                      | 2/2                                           |
|                                                                            |                                                    |                                        |                              | CONSULTER                                     |
| En tant que présiden<br>bureau principal, il e                             | t/secrétaire ou<br>est possible d                  | u collabora<br>'éditer <b>le</b>       | ateur du<br><b>procès-</b>   | Procès verbal<br>Encodages complets et contro |
| <b>verbal</b> et en mod<br>Toutefois, seuls les<br>possibilité de signer l | ifier la parti<br>présidents/se<br>e PV des résult | e adminis<br>ecrétaires<br>tats du car | strative.<br>ont la<br>iton. | 2/2                                           |
|                                                                            |                                                    |                                        |                              |                                               |

### B. ÉDITION DU PV DES ENCODAGES COMPLETS ET CONTRÔLÉS

Une fois que vous avez cliqué sur 'Éditer', le système ouvre une zone d'édition et vous permet d'utiliser un outil de traitement de texte pour éditer le contenu du PV.

| nération de rapport                                                 |                                         |               |        |
|---------------------------------------------------------------------|-----------------------------------------|---------------|--------|
| Informations sur la réunion du l<br>Le bureau principal de canton i | pureau :<br>réuni le20 à heures dans le | local situé à |        |
| Fait à :*                                                           |                                         |               |        |
| Marche                                                              |                                         |               |        |
| FERMER                                                              | ENREGISTRER                             | PRÉVISUALISER | SIGNER |

A partir de cette zone **d'édition**, vous pouvez **compléter** le PV des résultats. Le président ou le secrétaire qui édite le contenu a la possibilité **d'enregistrer** provisoirement le texte déjà introduit ou encore de le **prévisualiser**<sup>6</sup> afin de le mettre **à disposition** de tous les **membres du bureau**. De plus, le PV ne peut être signé que s'il ne subsiste aucun contrôle bloquant lors de la validation des résultats.

<sup>&</sup>lt;sup>6</sup> Le fichier de prévisualisation sera importé au format PDF. À partir de cet import, vous pouvez le télécharger sur un support USB (Voir à ce propos *Etape 3 - C. TRANSFÉRER UN DOCUMENT SUR UN SUPPORT USB*)

### ELECTIONS ANTICIPÉES 📾

Pour que la signature soit autorisée, le président/secrétaire devra, veiller à '**Fermer**'<sup>7</sup> le bureau afin **qu'aucune modification** ne puisse être apportée lors de la signature. Cliquez sur '**Signer'** pour valider électroniquement le PV de résultats. Le système vous redirige alors vers la plateforme en ligne sécurisée *e-contract.be*. La page affichée vous permet de signer **le PV** grâce à votre **eID**.

| Digital Signature Service                                                                                                    | (A) e-r                  | cont  | rac | t.be   |
|----------------------------------------------------------------------------------------------------|--------------------------|-------|-----|--------|
| Voir le document                                                                                                    | SAFE                     | E-TRA | NSA | CTIONS |
| Signer Annuler                                                                                                    |                          |       |     |        |
| ア 会 3 1 sur 30 - + Zoom automatique ÷                                                                                                    |                          | 0.0   | à . | »      |
| ibzy                                                                                                    | 1/30                     |       |     | Î      |
|                                                                                                    | FORMULE A/23             |       |     |        |
| Circonscription de Liège<br>Canton de Visé<br>Bureau principal de canton                                                                                                    |                          |       |     |        |
| ELECTIONS LEGISLATIVES FEDERALES                                                                                                    |                          |       |     |        |
| Procés-verbal du bureau principal de canton avec état récapitulatif des résultats du canton électoral                                                                                                    |                          |       |     |        |
| I. Constitution et composition du bureau                                                                                                    |                          |       |     |        |
| Le bureau principal de canton réuni le                                                                                                    | nt précédés de la        |       |     |        |
| M. BULTEAU karine Président                                                                                                    |                          |       |     |        |
| M. A a Secrétaire<br>M. buiteau karine Assesseur                                                                                                    |                          |       |     |        |
| Ont siégé comme témoins :                                                                                                    |                          |       |     |        |
| Le bureau s'est constitué et les membres ont prêté aussitô le serment prévu à l'article 104 du Code électoral (il en est fait mention au procès-verbal). Les te<br>au fur et à mesure de leur arrivée et lis ont prêté le serment prescrit. | émoins ont été installés |       |     |        |
| REMARQUE:                                                                                                    |                          |       |     |        |
|                                                                                                    |                          |       |     |        |
|                                                                                                    |                          |       |     |        |

Pour finaliser cette étape, vous devez insérer votre carte eID dans le lecteur et cliquez à nouveau sur '*Signer*'. Cliquez sur '*Annuler*' si vous souhaitez revenir en arrière et **modifier** votre dépôt. Une fois que vous avez lancé la signature, l'application vous demandera le **code PIN de votre carte d'identité** et chargera ensuite le PV signé dans votre **bureau principal de canton**. Vous aurez toujours la possibilité, en vous reconnectant, de **visualiser** le **PV** signé et de le **télécharger** au format **PDF**<sup>§</sup>.

<sup>&</sup>lt;sup>7</sup> Voir à ce propos, Étape 2, Chapitre D.1 – État d'encodage

<sup>&</sup>lt;sup>8</sup> Une fois téléchargé, vous pouvez transférer votre PV sur un support USB (Voir à ce propos Etape 3 - C. TRANSFÉRER UN DOCUMENT SUR UN SUPPORT USB))

## ELECTIONS ANTICIPÉES 📾

| ature effectuée |
|-----------------|
|                 |
|                 |
|                 |
|                 |

### ! ATTENTION !

- Il est impératif que l'ensemble des membres du bureau prennent connaissance du contenu du PV (textes, observations et calculs des résultats) AVANT de le signer électroniquement. Il est donc conseillé d'imprimer le fichier de prévisualisation à l'intention des membres du bureau.
- Une fois la validation (ou les remarques) reçue(s) par les membres du bureau, le président/secrétaire peut valider définitivement le PV en ligne via la signature électronique pour ensuite transférer ce PV à chaque membre du bureau pour signature (manuscrite).

# Étape 5 - Formulaire des jetons de présence

MARTINE vous propose de télécharger directement le formulaire<sup>9</sup> officiel pour les demandes de 'Jeton de présence'. Vous pouvez télécharger<sup>10</sup> ce formulaire (PDF) vierge en cliquant sur le bouton ci-dessous, le compléter et le renvoyer aux autorités compétentes (*IBZ*).

|                              |                                                                                 |                                                                                                    | Checksum : 24793                                                                                                    | État de l'encodage              |
|------------------------------|---------------------------------------------------------------------------------|----------------------------------------------------------------------------------------------------|----------------------------------------------------------------------------------------------------|---------------------------------|
|                              | Suivi de l'encodage des ré                                                      | sultats                                                                                             |                                                                                                    | Fermé Ouvert                    |
| Vise                         |                                                                                 | Listes                                                                                              | Candidats                                                                                                    | Résultats partiels              |
| Bureau de dépouillement n° 1 | (1701 bulletins déposés)                                                        | $\odot$                                                                                             | $\odot$                                                                                                    | Bureaux totalisés :             |
| Bureau de dépouillement n° 2 | (1704 bulletins déposés)                                                        | Ø                                                                                                   | $\odot$                                                                                                    | 10/10                           |
| Bureau de dépouillement n° 3 | (1701 bulletins déposés)                                                        | $\odot$                                                                                             | $\odot$                                                                                                    | CONSULTER                       |
| Bureau de dépouillement n° 4 | (1703 bulletins déposés)                                                        | $\bigcirc$                                                                                          | $\odot$                                                                                                    | Procès verbal                   |
| Bureau de dépouillement n° 5 | (1703 bulletins déposés)                                                        | Ø                                                                                                   | $\odot$                                                                                                    | Encodages complets et contrôlés |
| Bureau de dépouillement n° 6 | (1700 bulletins déposés)                                                        | Ø                                                                                                   | $\odot$                                                                                                    | 10/10                           |
| Bureau de dépouillement n° 7 | (1703 bulletins déposés)                                                        | Ø                                                                                                   | $\odot$                                                                                                    | EDITER                          |
| Dalhem                       |                                                                                 | Listes                                                                                              | Candidats                                                                                                    | Jeton de présence fr            |
| Bureau de dépouillement n° 8 | (1701 bulletins déposés)                                                        | $\odot$                                                                                             | $\odot$                                                                                                    |                                 |
|                              | A établic en 2 exemplaires 'un à conserve<br>Bureau n* 1 chambre<br>Code postal | r par le président de ce bureau et l'autre à remettre au président du<br>(A) partement regional (B) | u bureau de canton A<br>Attention :<br>En cas d'erreurs, veuillez barrer la<br>ligne entière & remplir une ligne<br>de réserve comblète |                                 |
|                              | Les fonctionnaires qui optent pour une dispense de                              | service (si stipulé dans leur statut) s'ont pas droit aux jetons de présence et indique<br>& Prénom | ent Dispense de service'                                                                                                    |                                 |
|                              | Voir au verso de la carte d'identité                                            |                                                                                                    | indinant under and                                                                                                    |                                 |
|                              | P                                                                               | BE                                                                                                  | 110                                                                                                    |                                 |
|                              | Δ                                                                               | BE                                                                                                  | - 75                                                                                                    |                                 |
|                              | A                                                                               | BE -                                                                                                | - 75                                                                                                    |                                 |
|                              | A                                                                               | BE                                                                                                  | - 75                                                                                                    |                                 |
|                              | A                                                                               | BE                                                                                                  | - 75                                                                                                    |                                 |
|                              |                                                                                 | BE                                                                                                  |                                                                                                    |                                 |
|                              |                                                                                 | BE                                                                                                  |                                                                                                    |                                 |
|                              | Durrénident Conservations Aussesseur                                            | BE                                                                                                  | in électoral déclarent que les données sont evectes                                                                                     |                                 |
|                              | ₽ Président                                                                     | and association provide the CC DUTED                                                                |                                                                                                    |                                 |
|                              |                                                                                 |                                                                                                    |                                                                                                    |                                 |

<sup>9</sup> Ce formulaire est également disponible sur le site IBZ : <u>https://elections.fgov.be/intervenants</u>
 <sup>10</sup> Une fois téléchargé, vous pouvez transférer le formulaire sur un support USB (*Voir à ce propos Etape 3 - C. TRANSFÉRER UN DOCUMENT SUR UN SUPPORT USB*))